# Nyhedsbrev løn

Microsoft Dynamics C5 2012 Service Pack 2 Hot Fix 8

Årsafslutning 2015

## Contents

| Årsafslutning 2015                                                  | 3  |
|---------------------------------------------------------------------|----|
| Rettelse til Tælleværk 5636                                         | 3  |
| Udbetaling af feriepenge til fratrådt funktionær                    | 3  |
| Overførsel af ej afholdte feriedage til FerieFonden                 | 3  |
| ACF                                                                 | 4  |
| Årskørsel                                                           | 5  |
| Udskriv feriekort, afstemningsliste mv.                             | 5  |
| Kontroller saldi                                                    | 5  |
| Manuel indtastning af evt. sygeferiepenge                           | 5  |
| Evt. udskrift af afstemningslisten                                  | 5  |
| Årskørsel for medarbejdere med beskattede feriepenge.               | 6  |
| Afregning af resterende SH-penge / Fritvalgskonto og sygeferiepenge | 6  |
| Udskrift af feriekort                                               | 7  |
| Udskrift af Feriepengeoversigt                                      | 7  |
| Danne eFeriekort fil, gælder alle FH koder                          | 7  |
| Klargøring af lønmodulet til år 2016                                | 9  |
| Rekvirer eSkattekort                                                | 9  |
| Indlæsning af eSkattekort                                           | 9  |
| Vedligeholdelse af perioder                                         | 10 |
| Kørselsgodtgørelse, rejsegodtgørelse mv.                            | 11 |
| Beskatning af fri telefon                                           | 11 |
| Vedligeholdelse af ATP satser                                       | 12 |
| Evt. vedligeholdelse af regnskabsår                                 | 14 |
| Vedligeholdelse af kalender                                         | 14 |
| Klargøring af fraværsstatistik                                      | 15 |
| Klargøring af DA/DS statistik                                       | 15 |
| Fixliste                                                            | 18 |
| Bilag 1: Systemparametre til feriekort og elndkomst                 |    |

## Årsafslutning 2015

#### Rettelse til Tælleværk 5636

I årsafslutning 2014 var der en rettelse til et tælleværk som ikke skulle have været der. Der var ingen beskrivelse af hvorfor der skulle slettes en linje, og det har sin naturlige årsag, den skulle ikke have været slettet. Derfor skal man ind og tilføje denne linje på tælleværk 5636, Forbrugte rest timer u/løn.

Gå til Løn/Tilpasning/Beregning/Opsætning på faneblad Tælleværk find tælleværk 5636, Forbrugte rest timer u/løn, med Shift F8 hopper man til beregningslinjer, og tilføj en ny linje under linjen med tælleværk 5726. Den nye linje skal være Tælleværk 5636, beløb minus. Og tælleværket skal se ud som følgende:

|    | 14  | 6563 | 6      | Forbrugte rest timer | ∙u/løn |         |   |     | Gem | Ferie   |            | • |
|----|-----|------|--------|----------------------|--------|---------|---|-----|-----|---------|------------|---|
| Hj | ælp |      |        |                      |        |         |   |     |     |         |            |   |
|    |     |      |        |                      |        |         |   |     |     |         |            |   |
| Γ  | ?   | !    | T Fra  | Til                  | Felt   | Periode | F | F ? | ±   | Minimum | Maksimum 🔺 | • |
| Ι. |     |      | Ta5726 |                      | Beløb  |         |   |     | +   |         | ±          | ŧ |
| 1  |     |      | 160000 |                      | Delab  |         |   |     |     |         |            | 5 |

#### Udbetaling af feriepenge til fratrådt funktionær

Beholder man feriepenge i huset efter fratrædelsen af en funktionærer, har det været muligt at udbetale rest feriepenge uden systemet har taget hensyn til hvad der tidligere har været udbetalt. Dette rettes ved en korrektion på tælleværk 9983, Forbrugte feriepenge. Gå til Løn/Tilpasning/Beregning/Opsætning på fanebladet Tælleværk. Her finder man tælleværk 9983 Forbrugte feriepenge, tryk Shift F8 og på linje 14 som er Ta 5145 Beløb Kalender \*, skal Kalender slettes. Så tælleværket ser ud som følgende:

|   |         |                      |     |       | <br>• |
|---|---------|----------------------|-----|-------|-------|
| ► | 1529983 | Forbrugte feriepenge | Gem | Ferie | -     |
|   |         |                      |     |       |       |

#### Hjælp

Beregning af forbrugte feriepenge ved fratrædelsesdato < 1/5 i indev. år

| ?   | 1  | T Fra  | Til | Felt  | Periode  | F | F | ? | ± | Minimum | Maksimum |
|-----|----|--------|-----|-------|----------|---|---|---|---|---------|----------|
|     |    | Lø5132 |     | Antal |          |   |   |   | + |         |          |
|     |    | Lø5152 |     | Antal |          |   |   |   | + |         |          |
| = 0 | NS | Ta     |     | Beløb |          |   |   |   | + |         |          |
|     | N  | Ta     |     | Beløb |          |   |   |   | + |         |          |
| = 0 | NS | Ta     |     | Beløb |          |   |   |   | + |         |          |
|     | N  | Ta     |     | Beløb |          |   |   |   | + |         |          |
| = 0 | NS | Ta     |     | Beløb |          |   |   |   | + |         |          |
|     | N  | Ta     |     | Beløb |          |   |   |   | + |         |          |
| = 0 | NS | Ta     |     | Beløb |          |   |   |   | + |         |          |
|     | N  | Ta9940 |     | Beløb | Kalender |   |   |   | + |         |          |
| = 0 | NS | Ta     |     | Beløb |          |   |   |   | + |         |          |
|     | N  | Ta9908 |     | Beløb | Kalender |   |   |   | + |         |          |
|     |    | Ta9904 |     | Beløb | Kalender |   |   |   | / |         |          |
|     |    | Ta5145 |     | Beløb |          |   |   |   |   |         |          |
| > 0 | S  | Ta     |     | Beløb |          |   |   |   | + |         |          |
|     | N  | Ta9908 |     | Beløb | Kalender |   |   |   | + |         |          |
|     |    | Ta9904 |     | Beløb | Kalender |   |   |   | / |         |          |
|     |    | Sa5611 |     | Beløb |          |   |   |   | / |         |          |
|     |    | Ta5615 |     | Beløb |          |   |   |   | • |         |          |

#### Overførsel af ej afholdte feriedage til FerieFonden

Benytter man lønart 5146, Ovf. Ej afh. Ferie til Arb.F skal beløbet der vedrører ej afholdte ferie, ikke udbetales til medarbejderen, men overføres til FerieFonden.

Gå til Løn/Tilpasning/Beregning/Opsætning på faneblad Tælleværk, find tælleværk 9112 Skattefrie godtgørelser, med Shift F8 hopper man til beregningsliner, og tilføjer en ny linje som tredje linje. Den nye linjer skal være lønart 4408 Beløb minus. Og tælleværket skal se ud som følgende:

|     | 901 | 911 | 2      | Skattefrie godtgørelser |       |         |    |   |   |   | Gem | Kaler   | nder 🛄   | - |
|-----|-----|-----|--------|-------------------------|-------|---------|----|---|---|---|-----|---------|----------|---|
| Hja | elp |     |        |                         |       |         |    |   |   |   |     |         |          |   |
|     |     |     |        |                         |       |         |    |   |   |   |     |         |          |   |
|     | ?   | !   | T Fra  | Til                     | Felt  | Periode |    | F | F | ? | ±   | Minimum | Maksimum | • |
|     |     |     | Lø4001 | 4499                    | Beløb |         |    |   |   |   | +   |         |          | ± |
|     |     |     | Lø4901 |                         | Beløb |         |    |   |   |   | +   |         |          | - |
| l 🕨 |     |     | Le4408 |                         | Beløb |         | R. |   |   |   |     |         |          | - |

#### ACF

ACF ønsker at holde feriedage/penge og overførte feriedage/penge hver for sig, og ikke som først udmeldt fra dem, slået sammen i et. Derfor skal der rettes tilbage i systemparametre. Gå til Løn/Tilpasning/Systemparametre. Find Rest feriedage og ret den tilbage til tælleværk **5140 Rest feriedage**, og Rest feriepenge og ret den tilbage til tælleværk **5150 Rest feriepenge**. Se bilag 1 for oversigt over alle systemparametre.

Der er ændret i Optjening/Nedskrivningsfilen til ACF, så den kun tager poster med, som er opdateret i den afgrænsede periode. Men danner man Optjening/Nedskrivning både på timelønnede og funktionærer, **skal** man huske at afgrænse også på medarbejder type, da der ellers vil blive indberettet dobbelt afholdte feriedage. Dette skyldes lønperioden på funktionærer normalt går fra 1 til 31, og i denne periode har også de timelønnede haft et par lønkørsler.

Der er rettet på filen vedr. fratrådte funktionærer, så alle felter vedr. eFeriekort kommer ud med en værdi. I den forbindelse må vi gøre opmærksom på ferieloven §30 stk. 4 Hvis lønmodtageren fratræder, inden overført ferie efter § 19 eller ferie efter § 40 er holdt, udbetales feriegodtgørelsen for feriedage ud over 25 i forbindelse med fratræden af arbejdsgiveren, FerieKonto eller den, der i medfør af § 31 administrerer feriegodtgørelsen. Sagt med andre ord, der er ikke noget der hedder overførte feriedage/penge til fratrådte funktionærer.

## Årskørsel

#### Udskriv feriekort, afstemningsliste mv.

Udskrivning af feriekort mv. kan sagtens vente til efter den første lønkørsel i år 2016. Også de der skal indberette til ACF skal kontrollere saldi, beskatte evt. SH og sygeferiepenge. Fremgangsmåden er beskrevet i de følgende afsnit:

#### Kontroller saldi

Kontroller saldoen for de beregnede feriedage på samtlige medarbejdere – både funktionærer og timelønnede. Dette gøres hurtigst på følgende måde:

#### Gå til Løn/Periodisk/Saldi/Alle

I felterne Periode og Dato angives datoen 31/12-15. Skift blok og find tælleværk 5101, Beregnede feriedage Skift blok endnu engang og angiv eventuelle ændringer i kolonnen Manuel dato

Gå tilbage til blokken med tælleværker og find tælleværk 5105, Beregnede ferietimer

Skift blok endnu engang og angiv eventuelle ændringer i kolonnen Manuel dato, så saldoen på de beregnede ferietimer svarer til antal feriedage på tælleværk 5101 x omregningsfaktoren på satskode 5611, Ferietimer, omregningsfaktor på medarbejderen under Løn/Kartotek.

Der gøres opmærksom på, at punktet vedr. ferietimer kan springes over, såfremt ferie afholdes i dage.

#### Manuel indtastning af evt. sygeferiepenge

Er der i løbet af året – eller senest i forbindelse med årets sidste almindelige lønkørsel ikke inddateret oplysninger om evt. sygeferiepenge, kan dette stadig nås, idet disse oplysninger kan inddateres som manuelle saldi på tælleværk 5112 og 5119.

Dette gøres hurtigst på følgende måde:

#### Gå til Løn/Periodisk/Saldi/Alle

I felterne Periode og Dato angives datoen 31/12-15

Skift blok og find tælleværk 5112, Beregnede sygeferiepenge

Skift blok endnu engang og angiv eventuelle ændringer i kolonnen Manuel dato

Gå tilbage til blokken med tælleværker, find tælleværk 5119, Beregnede feriepenge i alt og angiv eventuelle ændringer i kolonnen Manuel dato

Efterfølgende køres lønkørslen Afr. ferie for at få sygeferiepengene beskattet.

Skal der beregnes arbejdsmarkedspension af sygeferiepengene, skal sygeferiepengene med i den sidste lønkørsel i året.

#### Evt. udskrift af afstemningslisten

Under Løn/Rapporter/Formularer kan der udskrives en afstemningsliste, som kan anvendes i forbindelse med afstemning af fx AM-bidrag, A-skat mv. både ved årsafslutningen eller i løbet af året.

Listen er opbygget så den kan udskrives på baggrund af enten opgørelses- eller dispositionsdato, samt med en mulighed for selv at angive forskellige tælleværker, der er interessante i forbindelse med afstemningen. Afstemningslisten udskrives på følgende måde:

#### Gå til Løn/Rapporter/Formularer/Afstemningsliste

Efter aktivering af menupunktet, kan der frit afgrænses på Medarbejdernummer, Afdeling, Termin mv. Efter godkendelse af evt. afgrænsninger, promptes der for følgende:

Periode Fra/Til I felterne angives Fra- og Til-dato, fx fra 01/01-15 til 31/12-15

Benyt dispositionsdato til afgrænsning Såfremt der svares Ja, tages der udgangspunkt i dispositionsdatoen, hvorimod der tages udgangspunkt i opgørelsesdatoen, hvis der svares Nej

Tælleværk 1, 2, 3....

I felterne kan der frit indtastes numre på de tælleværker, der ønskes udskrevet på afstemningslisten, fx:

9813 AM-bidragspligtig indkomst er indberettet til elndkomst i felt 13
9814 AM-fri indkomst er indberettet til elndkomst i felt 14
9815 A-skat i alt er indberettet til elndkomst i felt 15
9816 AM-bidrag i alt er indberettet til elndkomst i felt 16
9819 Værdi fri bil er indberettet til elndkomst i felt 19
9820 Fri telefon er indberettet til elndkomst i felt 20
9823 AM-bidrag af svensk pension er indberettet til elndkomst i felt 23
9836 B-indkomst incl. AM-bidrag er indberettet til elndkomst i felt 36
9838 B-indkomst excl. AM-bidrag er indberettet til elndkomst i felt 38
9839 Hædersgaver er indberettet til elndkomst i felt 39
9846 ATP-bidrag der ligeledes omfatter det særlige ATP-tillæg af dagpenge. Værdien er indberettet til elndkomst i felt 46

9883 Sødage er indberettet til elndkomst i felt 83

Herefter godkendes der endnu engang, hvorefter udskriften påbegyndes

#### Årskørsel for medarbejdere med beskattede feriepenge.

Eftersom feriepengene løbende beskattes, kan der i forbindelse med årskørslen kun være tale om en beskatning af resterende SH-penge, såfremt disse ikke udbetales med årets sidste løn. Det kan også være Fritvalgskonto, der skal overføres til feriekortet, og dermed beskattes ved årsskiftet. Dette gælder dog ikke alle overenskomster.

Endvidere kan der være tale om **evt. sygeferiepenge**, der er inddateret som en manuel saldo efter at årets sidste almindelige lønberegning er opdateret. Såfremt disse løbende er inddateret via **lønart 5112** Beregnede sygeferiepenge, er de automatisk blevet afregnet sammen med de beregnede feriepenge under den almindelige lønberegning, og skal derfor ikke beskattes særskilt.

Fremgangsmåden i forbindelse med afregning af resterende SH-penge / Fritvalgskonto, samt evt. manuelt inddaterede sygeferiepenge er som følger:

Er der hverken resterende feriepenge eller SH-penge / Fritvalgskonto til beskatning, skal der kun udskrives feriekort, indberetnings fil til ACF eller en indberetningsliste til FerieKonto. For yderligere oplysninger henvises der til følgende afsnit i denne vejledning:

Udskrift af feriekort Udskrift af feriepengeoversigt Indberetning til FerieKonto Dan eFeriekort fil

#### Afregning af resterende SH-penge / Fritvalgskonto og sygeferiepenge

Skal skatten afregnes den 30/12 2015, det vil sige man er "Stor virksomhed" set med SKAT's øjne, skal lønkørslen Afr.ferie være kørt inden den 30/12 2015. Er man i kategorien "Små eller mellemstore virksomheder" er afregnings datoen 18/1 2016. Og man kan dermed vente frem til senest den 18/1 2016 med at køre Afr.ferie. Der foretages nu en afregning af resterende SH-penge / Fritvalgskonto og evt. manuelt inddaterede sygeferiepenge på følgende måde:

#### Gå til Løn/Periodisk/Lønberegning

Afregningen foregår som en almindelig lønberegning, dog med nogle enkelte ændringer til følgende felter:

#### Opgørelse

I feltet angives datoen 31/12-2015

Disponibel I feltet angives fx datoen 31/12-2015

#### Bogføring

I feltet angives datoen for bogføringen i Finans

#### Lønkørsel

I feltet angives Afr.ferie

#### Tælleværk

I feltet angives fx tælleværk 5174 Afregnede feriepenge, Netto, 5175 FerieKontoafregnede feriepenge, Netto, 5373 Afregnede S/H, Netto eller 5374 FerieKontoafregnede S/H, Netto 5873 Afregnede Fritvalgs kontoNetto 5874 FerieK. Afr. Fritvalg Netto

#### Lønseddel

#### I feltet angives Ferie/S&H

Der foretages herefter en **Udvælgelse** af de medarbejdere for hvem der skal afregnes sygeferiepenge og resterende SH/Fritvalg-penge, som ved en almindelig lønkørsel Selve afregningen sættes i gang ved at aktivere menupunktet **Beregning** Efter beregningen kan der udskrives en **Lønseddel** til medarbejderne, samt en **Bogføringsliste**. Opdateres afregningen som en almindelig lønkørsel ved at aktivere menupunktet **Opdatering** Til sidst skal der dannes en fil til **elndkomst**.

#### Udskrift af feriekort

Udskriften af feriekort foregår på følgende måde: Gå til **Løn/Rapporter/Formularer/Feriekort timelønnede** Efter aktivering af menupunktet promptes der for følgende oplysninger:

#### Optjeningsår

Optjeningsår – i dette tilfælde **2015** De angivne oplysninger **godkendes**, hvorefter udskriften påbegyndes.

Der gøres opmærksom på, at samme udskrift kan aktiveres under Løn/Kartotek/Funktioner/Fratrædelse/Feriekort timelønnede.

#### Udskrift af Feriepengeoversigt

Der kan udskrives en Feriepengeoversigt, der viser de samlede beløb mht. feriepenge og S/H-penge, der er afregnet i løbet af året. Feriepengeoversigten kan udleveres til alle medarbejdere eller alle de medarbejdere, der ikke får udleveret et feriekort.

Udskriften foregår på følgende måde:

#### Gå til Løn/Rapporter/Formularer/Feriepengeoversigt

Efter aktivering af menupunktet, kan der frit afgrænses på Medarbejdernummer, Afdeling, Termin mv. Efter **godkendelse** af evt. afgrænsninger, promptes der for følgende oplysning:

#### Optjeningsår

Optjeningsåret er i dette tilfælde **2015** Der **godkendes** endnu en gang, hvorefter udskriften påbegyndes

#### Danne eFeriekort fil, gælder alle FH koder

Gå til Løn/Rapporter/Formular/DA XML ferie

Denne fil skal dannes til ACF for at der kan udstedes eFeriekort, men også når der skal bestilles rest feriekort, er det denne fil der skal generes.

Alle felter skal udfyldes

#### Angiv årstal

Årstal er ferieopsparingsåret, i dette tilfælde 2015

#### Startdato

Periodens startdato i dette tilfælde 01/01-15

#### Slutdato

Periodens slutdato i dette tilfælde 31/12-15

#### Filnavn,

Her angives et filnavnet som skal ende på .XML Husk stiangivelse fx 'c:\'

#### Indberetning

I indberetning kan der vælges mellem tre forskellige typer. Der kan angives at det er eFeriekort, som er År til dato saldi, Opskrivning/nedskrivning eller fratrædelser af en medarbejder der holder ferie med løn. I dette tilfælde eFeriekort.

#### Kontokode

Der vælges den kontokode hvor MO/FO koden er oplyst

#### Funktionær,

Der vælges en løngruppe hvor alle funktionær er medlem.

#### Fratrådt funktionær,

Der vælges en løngruppe hvor alle fratrådte funktionær er medlem.

#### Timelønnet

Der vælges en løngruppe hvor alle timelønnet er medlem.

#### Fratrådt timelønnet

Der vælges en løngruppe hvor alle fratrådte timelønnet er medlem.

#### Bank konto,

Her angives den kontokode der indeholder medarbejderens bank konto hvor feriepengene ønskes overført til.

| 📑 DA XML ferie (I                                                                                                    | Medarbejder: )                                                                                                    |  | × |
|----------------------------------------------------------------------------------------------------|----------------------------------------------------------------------------------------------------|--|---|
| DA XML ferie (I<br>Angiv årstal<br>Startdato<br>Slutdato<br>Filnavn<br>Indberetning<br>Kontokode<br>Funktionær<br>Fratrådt funktionær<br>Timelønnet<br>Fratrådt timelønnet<br>Bank konto | Vedarbejder: ) 2015 01/01-15 31/12-15 c:\eFeriekort xml eFeriekort eFerie Funktionær Fratrådte Timeløn Fratrådte Løn |  |   |
|                                                                                                    |                                                                                                    |  |   |

Filen uploades derefter på http://www.eFeriekort.dk

Husk hver gang I har udbetalt feriepenge, skal der sendes et rest eFeriekort ind til ACF. Og når alle feriepenge er udbetalt skal der sendtes et Nulstillings feriekort ind til ACF.

Når ferieåret er slut, og de sidste feriepenge er afregnet til FerieFonden, skal I huske at sende en fil ind til ACF som nulstiller skyldige feriepenge. Det samme gælder for feriepenge der overføres til nyt ferieår.

## Klargøring af lønmodulet til år 2016

#### **Rekvirer eSkattekort**

Det er muligt at rekvirer eSkattekort fra C5 under Løn/Periodisk/Bestil eSkattekort.

Dette menu punkt benyttes til at sende ansættelsesoplysninger til elndkomst og bestille eSkattekort. Indsendelse af ansættelsesoplysninger og bestilling af eSkattekort er i samme arbejdsgang, og skal kun indsende en gang. Dette vil også ske hvis der køres løn på en medarbejder som, lige er ansat så behøver man ikke efterfølgende at sende en bestil eSkattekort ind på vedkommende.

Når menupunktet aktivers, kommer en boks magen til den der er kendt fra udlæsning af elndkomst filen, det eneste der skal rettes er hvor man ønsker at gemme filen.

Der er også mulighed for at genbestille eSkattekort, dette gøres ved at sætte et flueben i feltet genbestilling. Dette kan benyttes ved årsskifte, hvis der ikke automatisk er kommet eSkattekort på alle medarbejder fra SKAT.

Der godkendes, og efterfølgende kan man afgrænse på den eller de medarbejdere der ønske at danne ansættelsesoplysninger på.

Filen uploades derefter på elndkomst's hjemmeside under Indberet lønoplysninger – filupload. Se vejledning fra SKAT http://www.skat.dk

Denne funktion kan også bruges hvis man vil være sikker på at SKAT har fået oplyst fratrædelsesdato på alle de fratrådte medarbejdere, også de der har fået en fratrædelsesdato påstemplet efter der er kørt løn sidste gang. Eller man kan tilknytte nyansatte til virksomheden, så der kan hentes eSkattekort på nyansatte. Det er ikke nødvendigt at afgrænse, man danner blot filen på alle på en gang.

#### Indlæsning af eSkattekort

I forbindelse med indlæsning af eSkattekort er der datostyring på medarbejderens satskoder. Datostyringen betyder, at de eksisterende skatteoplysninger forbliver i systemet, samtidig med at de nye skatteoplysninger for 2016 indlæses med gyldigheds dato oplyst fra SKAT.

Mange virksomheder vil i løbet af november og december modtage nye eSkattekort for det kommende år. Derfor skal man være lidt varsom med bare at ændre trækprocenten til 55 uden at kontrollere hvor mange der faktisk har fået nyt eSkattekort indlæst.

Men ønsker man at ændre trækprocenten skal man gøre følgende:

Før indlæsningen af de nye skatteoplysninger, angiver man en standard trækprocent på 55, samt et dagsfradrag, periodefradrag, ekstra trækprocent og frikort rest på 0,00 for det nye år – primært for at få "stoppet" skatteoplysningerne fra 2015, men også for at få et overblik over situationen. Klargøringen af de fem satskoder omkring skatteoplysningerne foregår på følgende måde: Gå til Løn/Periodisk/Medarbejderparametre/Kolonner

I øverste blok er det muligt at angive numre på både tælleværker og satskoder. For at kunne inddatere de nye skatteoplysninger sættes typen til Satskode og følgende satskoder angives:

- 3001 Trækprocent
- 3002 Dagsfradrag
- 3003 Periodefradrag
- 3004 Ekstra trækprocent
- 3005 Frikort rest

Der promptes for en startdato for de nye skatteoplysningers gyldighed. Der gøres opmærksom på, at startdatoen skal sættes til 01/01-16 eller første dato i den nye lønperiode i det nye år.

Skift til den nederste blok, hvor skatteoplysningerne for 2015 vises.

For ændring af fx Trækprocenten placeres markøren i kolonnen med trækprocenter.

Aktiver herefter menupunktet Ændring, hvorefter der frit kan afgrænses på et interval af medarbejdernumre.

Dette vil fx være relevant i forbindelse med opdatering af skatteoplysninger på forudlønnede. I de fleste tilfælde skal skatteoplysningerne på de bagudlønnede på det tidspunkt være uændrede.

Efter godkendelse af evt. afgrænsninger, promptes der for en værdi, som trækprocenten ønskes ændret til, fx 55,00 eftersom der skal trækkes 55 % i skat på medarbejdere, der ikke foreligger et eSkattekort for.

For ændring af Dagsfradraget placeres markøren i kolonnen med dagsfradrag.

Aktiver menupunktet Ændring og foretag en evt. afgrænsning på et interval af medarbejdernumre.

Efter godkendelse af evt. afgrænsninger, promptes der for en værdi, som dagsfradraget ønskes ændret til, fx 0,00. For ændring af Periodefradraget placeres markøren i kolonnen med periodefradrag.

Aktiver herefter menupunktet Ændring, hvorefter der igen frit kan afgrænses på et interval af medarbejdernumre.

Efter godkendelse af evt. afgrænsninger, promptes der for en værdi, som periodefradraget ønskes ændret til, fx 0,00. For ændring af Ekstra trækprocent placeres markøren i kolonnen med ekstra trækprocent.

Aktiver menupunktet Ændring og foretag en evt. afgrænsning på et interval af medarbejdernumre.

For ændring af Frikort rest placeres markøren i kolonnen med frikort rest.

Aktiver menupunktet Ændring og foretag en evt. afgrænsning på et interval af medarbejdernumre.

Lønmodulet er nu klar til indlæsning af eSkattekort, der foregår på følgende måde:

Gå til Løn/Periodisk/Indlæs eSkattekort

Når menupunktet aktiveres, angives det, om resultatet af indlæsningen ønskes udskrevet til fx Skærm eller Printer Der godkendes, og efterfølgende promptes der for følgende oplysninger:

#### Filnavn

I feltet angives filnavnet. Husk stiangivelse fx 'c:\'

#### Gruppe

I feltet angives hvilken løngruppe, der ønskes indlæst skatteoplysninger for.

Medarbejderne skal være grupperet, såfremt der både er uge-, 14-dags og månedslønnede medarbejdere, da der i det næste felt angives, hvilket fradrag, der ønskes indlæst (uge-, 14-dags- eller månedsfradrag). Er der både 14-dags og månedslønnede medarbejdere i virksomheden, foretages indlæsningen af to gange.

#### Periodefradrag

I feltet angives hvilket fradrag, der ønskes indlæst (uge-, 14-dags- eller månedsfradrag).

Efter godkendelse af de indtastede oplysninger, indlæses skatteoplysningerne og der kvitteres med en oversigt over resultatet af indlæsningen.

Skal der indlæses skattekort på både 14-dags lønnede og månedslønnede, gøres dette ved at indlæse samme fil men afgrænse på fx løngruppen Timeløn, og perioden 14-dags for så at indlæse den endnu en gang til løngruppen Funktionær og perioden Måneder.

#### Vedligeholdelse af perioder

Vanen tro skal perioderne i lønmodulet kontrolleres, eftersom der skal være oprettet datointervaller på de forskellige lønperioder. Kontroller at der er datointerval på perioderne, ellers angives datointervallerne på følgende måde: Gå til Løn/Tilpasning/Opsætning/Perioder

Kontroller at der som minimum er angivet datointervaller, der omfatter år 2016, på følgende perioder:

- Kalender (Kalenderåret)
- Kvartal (Kvartaler)
- Total (Total periode for lønmodulet)
- Ferie (Ferieåret)
- Fridage (Feriefridage mv.)

idet disse perioder anvendes på tælleværkerne

Køres der desuden fx dagløn, ugeløn, 14-dags løn og månedsløn skal der ligeledes angives datointervaller på følgende perioder:

- Dag (Dage)
- Uge (Uger)
- Uge2 (14 dages løn)
- Måneder (Måneder)

Mangler der datointervaller for 2016, angives disse på følgende måde Aktiver menupunktet Opret Herefter udfyldes følgende felter:

Fra og Til ud for Total periode

I felterne angives der fra hvilken dato til hvilken dato, der skal oprettes datointervaller. Der gøres opmærksom på, at der sagtens kan oprettes datointervaller for mere end år 2016

Periodelængde

Periodelængderne for de forskellige lønperioder er som følger:

- Dag = 1 Dag
- Uge = 7 Dage
- Uge2 = 14 Dage
- Måneder = 1 Måned
- Kalender = 12 Måneder
- Kvartal = 3 Måneder
- Ferie = 12 Måneder
- Fridage = 12 Måneder
- Total = fx 250 måneder

#### Kørselsgodtgørelse, rejsegodtgørelse mv.

Skat har ikke satserne klar før en gang i december, når satsen er klar kan de findes på http://skat.dk/skat.aspx?old=satser under fanebladet kørsel.

Gå til Løn/Tilpasning/Beregning/Opsætning find lønart 4111, Kørsel u/20000 og ret satsen til kr. x,xx Lønart 4112, Kørsel o/20000 rettes satsen til kr. x,xx og lønart 4115, Kørsel cykel, knallert mv. skal have satsen kr. x,xx

#### Beskatning af fri telefon

Fri telefon stiger til en sats på kr. 2.700,- pr. år Der skal rettes to steder, Gå til Løn/Tilpasning/Systemsatser find satskode 9193, Fri telefon max og tilføj en ny sats på 2.700,00 fra 1/1 2016 så vil til dato på linjen med kr. 2.600,00 som satsen er i dag automatisk få en til dato der hedder 31/12 2015.

| 💷 Systemsats | er (Satskode: 319  | 93) 🗖      |          |
|--------------|--------------------|------------|----------|
| Satskode     | Navn               |            |          |
| 2021         | ATP min. aldersgr  | rænse      | ±        |
| 2022         | ATP max. alderso   | irænse     | -        |
| 2023         | ATP max bidrag     |            | •        |
| 2431         | Anc. til pension   |            |          |
| 3192         | Multimediebeskat   | ning max   |          |
| ▶ 3193       | Fri telefon max    |            |          |
| 4001         | Grænse, kørselsg   | odtgørelse | -        |
| 4002         | Beskatning fri bil | sats 1     | -        |
| 4003         | Beskatning fri bil | sats 2     | Ŧ        |
| 4011         | AM-bidrag procer   | nt         | -        |
|              |                    |            |          |
| V            | /ærdi Fra          | Til        | <b></b>  |
| 26           | 00,00              | 31/12-15   | ±        |
| ▶ 27         | 00,0001/01-16      |            | <u> </u> |
|              |                    |            |          |

Der næst skal satskoden rette på de medarbejder der har fri telefon. Denne finde man på fanebladet Skat og Konti, på medarbejderkartoteket. Her er det satskode 3092, Fri telefon der skal have en ny sats fra 1/1 2016 på kr. 2.700,00

| Oversigt | Lønopl | Skat og konti       | Årsopl   | Ferieopl | Felter     |
|----------|--------|---------------------|----------|----------|------------|
|          |        |                     |          |          |            |
| Sat      | skode  | Navn                |          |          | -          |
| 110      | 0      | Timefaktor, funk    | tionærer |          | ±          |
| 220      | 1      | Pensions procer     | nt       |          | _          |
| 300      | 1      | Trækprocent         |          |          | ^ <b>^</b> |
| 300      | 2      | Dagsfradrag         |          |          |            |
| 300      | 3      | Periodefradrag      |          |          |            |
| 300      | 4      | Ekstra trækproc     | ent      |          |            |
| 300      | 5      | Frikort rest        |          |          |            |
| 309      | 0      | Frikort off. before | dring    |          | Ť          |
| 309      | 1      | Fri bolig           |          |          | Ŧ          |
| 309      | 2      | Fri telefon         |          |          | -          |
|          |        |                     |          |          |            |
|          |        |                     |          |          |            |
|          | Va     | erdi Fra            | Т        |          |            |
| ▶ 270    | 0.00   | 01/01-16            |          |          | ±          |
|          | 260    | 0,00                | 31       | /12-15   | _          |
|          |        |                     |          |          | <b>^</b>   |

#### Vedligeholdelse af ATP satser

ATP-satsene stiger pr. 1/1 2016 dette betyder der både skal oprettes nye satser på henholdsvis satskoden til månedslønnede, og 14. dagslønnede, men også systemsatsen som styre ATP max pr. år satskode 2023 skal opdateres.

A-bidrag: Almindeligt ATP-bidrag, der gælder for alle privat ansatte og de grupper af offentligt ansatte, som ikke i 1987 valgte at fastfryse ATP-bidraget til et B-bidrag.

B-bidrag: Gælder for de grupper af offentligt ansatte, som i forbindelse med overenskomstforhandlingerne i 1987 valgte at fastfryse deres ATP-bidrag, og som ikke efter 1. januar 1996 har aftalt forhøjelse til et C-bidrag. C-bidrag: Gælder for de grupper af offentligt ansatte, der siden 1988 har betalt B-bidrag, og som i deres overenskomst eller i bestemmelser om løn- og arbejdsvilkår har vedtaget at forhøje dette bidrag. C-bidraget kan anvendes fra den 1. januar 1996, dog ikke før det tidspunkt, hvor parterne har bestemt, det skal gælde fra. Satserne er forhøjet pr. 1. januar 2006.

D-bidrag: Gælder for de grupper af offentlige ansatte, der siden 1988 har betalt B-bidrag, og som i deres overenskomst har vedtaget at dette bidrag skal forhøjes. D-bidraget kan anvendes fra 1. januar 2006, dog ikke før parterne har bestemt, at det skal gælde fra. Bidraget er tænkt som en midlertidig overgang til C-bidraget.

E-bidrag: Bidraget gælder for en del af de ansatte på det offentlige arbejdsmarked, der er på C-bidrag. Det vil fremgå af de enkelte overenskomster, om det er C- eller E-satsen, der skal anvendes.

F-bidrag: Den 1. januar 2010 forsvandt B-bidraget, idet de berørte grupper dengang overgik til det højere D-bidrag. Fra 1. januar 2012 erstattes D-bidraget med det nye F-bidrag.

Benytter man A-bidrag er det under Løn/Tilpasning/Beregning/Opsætning på fanebladet Satskoder hvor man skal rette på Satskode **2001 ATP-Måned, Timer**, **2002 ATP-14 dage, Timer** og **2003 ATP-Uge, Timer**. Samt under Løn/Tilpasning/Systemsatser på satskode **2023 ATP max bidrag**.

| = | Lønberegning   |                               |       |   |   |     |          |          |          |         |   |
|---|----------------|-------------------------------|-------|---|---|-----|----------|----------|----------|---------|---|
| L | ønart Tællevær | k Satskode                    |       |   |   |     |          |          |          |         |   |
|   |                |                               |       |   |   |     |          |          |          |         |   |
|   | Satskode       | Navn                          | Туре  | D | * |     | Fra      |          | Til      |         | ٠ |
|   | 2001           | ATP - Måned , Timer           | Min   |   | ± | - 1 |          |          | 31/12-05 |         | ± |
|   | 2002           | ATP - 14 dage, Timer          | Min   |   | - | - 1 | 01/01-06 |          | 31/12-08 |         | - |
|   | 2003           | ATP - Uge, Timer              | Min   |   | • | - 1 | 01/01-09 |          | 31/12-15 |         | • |
|   | 2004           | ATP - Måned, Beløb, Mænd      | Min   |   |   | - 1 | 01/01-16 |          |          |         |   |
|   | 2005           | ATP - 14 dage, Beløb, Mænd    | Min   |   |   | - 1 |          |          |          |         |   |
|   | 2006           | ATP - Uge, Beløb, Mænd        | Min   |   |   | - 1 |          |          |          |         | - |
|   | 2007           | ATP - Måned, Beløb, Kvinder   | Min   |   |   | - 1 |          |          |          |         | - |
|   | 2008           | ATP - 14 dage, Beløb, Kvinder | Min   |   |   | - 1 |          |          |          |         | ÷ |
|   | 2009           | ATP - Uge, Beløb, Kvinder     | Min   |   |   |     |          |          |          |         | • |
|   | 2021           | ATP min. aldersgrænse         | Sys   |   |   |     |          |          |          |         |   |
|   | 2022           | ATP max. aldersgrænse         | Sys   |   |   |     |          |          |          |         |   |
|   | 2023           | ATP max bidrag                | Sys   |   |   | - 1 |          | Kriterie |          | Værdi   | ٠ |
|   | 203            | ATP-satser B-bidrag           | Tekst |   |   | - 1 | •        | 0.00     |          | 0.0000  | ± |
|   | 2031           | ATP - Måned, B, Timer         | Min   |   |   | - 1 |          | 39,00    |          | 31,5500 | _ |
|   | 2032           | ATP - 14 dage, B, Timer       | Min   |   |   | - 1 |          | 78,00    |          | 63,1200 | * |
|   | 2033           | ATP - Uge, B, Timer           | Min   |   |   | - 1 |          | 117,00   |          | 94,6700 |   |
|   | 204            | ATP-satser C-bidrag           | Tekst |   |   | - 1 |          |          |          |         |   |

Bemærk at satsen for mere end 78 timer men under 117 timer, og satsen for mere end 117 timer er 2 øre højere end skemaet fra ATP. Dette skyldes C5 kun burger medarbejders bidrag til beregning af ATP, og da total beløbet ikke kan deles ligelig, er det nødvendig med denne afrunding.

| Lønberegning     | k Satskode                                                 |              |   |        |   |                      |                      |                    |        |
|------------------|------------------------------------------------------------|--------------|---|--------|---|----------------------|----------------------|--------------------|--------|
| Satskode<br>2001 | Navn<br>ATP - Måned , Timer                                | Type<br>Min  | D | ▲<br>± |   | Fra                  | Til<br>31/12-05      |                    | ▲<br>± |
| ► 2002<br>2003   | ATP - 14 dage, Timer<br>ATP - Uge, Timer                   | Min<br>Min   |   | Ŧ      |   | 01/01-06<br>01/01-09 | 31/12-08<br>31/12-15 |                    | Ξ      |
| 2004<br>2005     | ATP - Måned, Beløb, Mænd<br>ATP - 14 dage, Beløb, Mænd     | Min<br>Min   |   |        | • | 01/01-16             |                      |                    |        |
| 2006 2007        | ATP - Uge, Beløb, Mænd<br>ATP - Måned, Beløb, Kvinder      | Min          |   |        |   |                      |                      |                    | ×<br>× |
| 2008 2009 2021   | ATP - 14 dage, beløb, Kvinder<br>ATP - Uge, Beløb, Kvinder | Min          |   |        |   |                      |                      |                    | •      |
| 2022             | ATP max. aldersgrænse<br>ATP max bidrag                    | Sys          |   |        |   | Kriterie             | ×                    | Værdi              | •      |
| 203 2031         | ATP-satser B-bidrag<br>ATP - Måned, B, Timer               | Tekst<br>Min |   |        | • | 0                    | 000,0000             | 16 6000            | ±      |
| 2032<br>2033     | ATP - 14 dage, B, Timer<br>ATP - Uge, B, Timer             | Min<br>Min   |   |        |   | 36                   | .00                  | 33,2000<br>49,8000 | Ŧ      |
| 204              | ATP-satser C-bidrag                                        | Tekst        |   |        |   |                      |                      |                    |        |

Satsen for 14. dage og Ugelønnede, gælder først fra begyndelsen af første hele lønkørsel efter 1. januar 2016, så der skal fra datoen ikke være 1/1 2016 men den første dag i den første lønkørsel efter 1. januar 2016.

#### 🔳 Lønberegning

#### Lønart Tælleværk Satskode

| Satskode | Navn                          | Туре   | D | * |
|----------|-------------------------------|--------|---|---|
| 2001     | ATP - Måned , Timer           | Min    |   | ± |
| 2002     | ATP - 14 dage, Timer          | Min    |   | - |
| 2003     | ATP - Uge, Timer              | Min    |   | ٦ |
| 2004     | ATP - Måned, Beløb, Mænd      | Min    |   |   |
| 2005     | ATP - 14 dage, Beløb, Mænd    | Min    |   |   |
| 2006     | ATP - Uge, Beløb, Mænd        | Min    |   |   |
| 2007     | ATP - Måned, Beløb, Kvinder   | Min    |   |   |
| 2008     | ATP - 14 dage, Beløb, Kvinder | Min    |   |   |
| 2009     | ATP - Uge, Beløb, Kvinder     | Min    |   |   |
| 2021     | ATP min. aldersgrænse         | Sys    |   |   |
| 2022     | ATP max. aldersgrænse         | Sys    |   |   |
| 2023     | ATP max bidrag                | Sys    |   |   |
| 203      | ATP-satser B-bidrag           | Tekst  |   |   |
| 2031     | ATP - Måned, B, Timer         | Min    |   |   |
| 2032     | ATP - 14 dage, B, Timer       | Min    |   |   |
| 2033     | ATP - Uge, B, Timer           | Min    |   |   |
| 204      | ATD antena C hidren           | Talast |   |   |

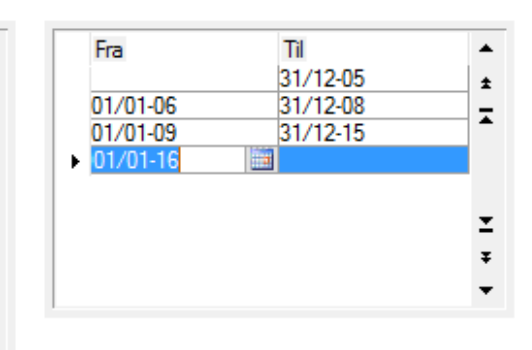

|   | Kriterie | Værdi   | ٠ |
|---|----------|---------|---|
| • | 0,00     | 0,0000  | ± |
|   | 9,00     | 8,3000  | - |
|   | 18,00    | 16,6000 | • |
|   | 27,00    | 24,9000 |   |
|   |          |         |   |

| 😑 Systems                                                                       | satser (Satskode: 2023) 📃 💷 📧                                                                                                    |
|---------------------------------------------------------------------------------|----------------------------------------------------------------------------------------------------|
| Satskod<br>2021<br>2022<br>2431<br>3192<br>3193<br>4001<br>4002<br>4003<br>4011 | e Navn<br>ATP min. aldersgrænse<br>ATP max. aldersgrænse<br>ATP max bidrag<br>Anc. til pension<br>Multimediebeskatning max<br>Fri telefon max<br>Grænse, kørselsgodtgørelse<br>Beskatning fri bil sats 1<br>Beskatning fri bil sats 2<br>AMbidrag procent |
| 99                                                                              | Værdi Fra Til<br>99999.00 31/12-08<br>1080.00001/01-09 31/12-15<br>1136.00001/01-16                                                                                                    |

Til de virksomheder der benytter B- til F-bidrag henviser vi til Virk's hjemmeside: https://indberet.virk.dk/sites/default/files/atp-satser\_2016\_-\_offentlig\_virksomhed\_0.pdf

#### Evt. vedligeholdelse af regnskabsår

Med overgangen til et nyt kalenderår kontrolleres det ligeledes, at der også er oprettet et regnskabsår for år 2016, da der ikke kan opdateres en lønberegning, med mindre der også er oprettet et regnskabsår, der omfatter den angivne bogføringsdato.

#### Gå til Finans/Tilpasning/Perioder

Såfremt der ikke er oprettet et regnskabsår som omfatter år 2016, gøres dette ved at aktivere menupunktet Nyt år Felterne til angivelse af regnskabsårets start- og slutdato udfyldes automatisk på baggrund af allerede oprettede regnskabsperioder, hvorfor der kun skal foretages en markering af feltet Skal regnskabsåret oprettes. Menupunktet OK aktiveres, hvorved det nye regnskabsår oprettes.

#### Vedligeholdelse af kalender

De forskellige kalendere, der danner grundlag for beregning af ATP på funktionærer skal vedligeholdes, så der er angivet timer for år 2016. Der gøres opmærksom på, at der sagtens kan angives timer for både år 2017, 2018 mv. Kalenderne vedligeholdes på følgende måde: Gå til Generelt/Kartotek/Kalender

Aktiver menupunktet Skift og find den første kalender, der ønskes vedligeholdt Menupunktet Opbyg aktiveres, hvorefter der promptes for følgende oplysninger:

Periode Fra

I feltet Fra angives fra hvilken dato, der ønskes tilføjet oplysninger om antal timer, fx 01/01-16

Periode Til

I feltet Til angives til og med hvilken dato, der ønskes tilføjet oplysninger om antal timer, fx 31/12-16

Man., Tir., Ons., Tor., Fre., Lør. Og Søn.

I felterne angives den aktuelle ugedags timetal

Skift til den næste kalender ved at aktivere menupunktet Skift, angiv Fra- og Til-dato samt antal timer pr. ugedag, og godkend herefter indtastningerne.

#### Klargøring af fraværsstatistik

Det har vist sig at der er en del uklarhed over hvordan fraværsstatistikken virker. Har man fulgt vejledningen fra forrige år, og altid indtaster i lønkladden, hvilke fravær der har været og antal timer, så er der ingen problemer.

Men har man en fx langtidssyg man ikke registrere fravær på, skal man være opmærksom på at den måde C5 håndtere fravær under Løn/Kartotek/Medarbejder/Lønlinjer/Fraværsregistrering eller

Løn/Kartotek/Medarbejder/Forespørgsel/Fravær her taster man perioden hvor medarbejderen har været fraværende i Fra og Til i feltet Timer skal man kun taste en værdi så frem timeantallet har været forskelligt fra den kalender vedkommende er tilknyttet. Og det timeantal der tastes i feltet Timer er timer pr. dag.

Eksempel:

I kalenderen er angivet 7,4 time pr. dag mandag til fredag.

Fra 18/11 2014 til 20/11 2014 i Timer tastes 5. Dette giver et fravær på 15 timer.

Fra 18/11 2014 til 20/11 2014 i Timer tastes 0. Dette giver et fravær på 22,20 time

22/11 og 23/11 er en weekend.

Fra 22/11 2014 til 26/11 2014 i Timer tastes 5. Dette giver et fravær på 25 timer.

Fra 22/11 2014 til 26/11 2014 i Timer tastes 0. Dette giver et fravær på 22,20 time

#### Klargøring af DA/DS statistik

Gå til Løn/Periodisk/DA/DS Statistik

Der gøres opmærksom på at der tages udgangspunkt i Microsoft Dynamics <sup>®</sup> C5's standard lønopsætning, hvorfor der selvfølgelig kan forekomme andre eller yderligere lønarter og tælleværker i egen opsætning.

Opsætning af lønstatistikken for tidlønnede.

I kolonnen Person skal angives følgende typer:

100

200

350

400

700

800

| Туре | Felt  | Туре      | Fra  | Til  | Fra felt | NB!  |
|------|-------|-----------|------|------|----------|------|
| 10   | Beløb | Tælleværk | 9813 | 9814 | Beløb    |      |
|      | Antal | Lønart    | 1201 | 1203 | Antal    |      |
|      | Antal | Lønart    | 1331 | 1335 | Antal    |      |
|      | Antal | Lønart    | ?    |      | Antal    | Ad 1 |
| 11   | Beløb | Tælleværk | 9869 |      | Beløb    |      |
| 13   | Beløb | Tælleværk | 5111 |      | Beløb    |      |
| 15   | Beløb | Tælleværk | 9819 | 9820 | Beløb    | Ad2  |
|      | Beløb | Tælleværk | 9826 |      | Beløb    |      |
| 22   | Beløb | Tælleværk | 1809 |      | Beløb    |      |
| 23   | Beløb | Lønart    | 1381 |      | Beløb    |      |

Skift til næste blok Løn-individer og check at der følgende opsætning:

|     | Beløb | Lønart    | 1391 | 1395 | Beløb |      |
|-----|-------|-----------|------|------|-------|------|
|     | Beløb | Lønart    | 1801 |      | Beløb |      |
|     | Beløb | Lønart    | ?    |      | Beløb | Ad 3 |
|     | Antal | Lønart    | 1381 |      | Antal |      |
|     | Antal | Lønart    | 1391 | 1395 | Antal |      |
|     | Antal | Lønart    | 1801 |      | Antal |      |
|     | Antal | Lønart    | ?    |      | Antal | Ad 3 |
| 24  | Beløb | Tælleværk | 5161 | 5162 | Beløb |      |
|     | Beløb | Tælleværk | 5361 | 5362 | Beløb |      |
|     | Beløb | Lønart    | 1911 |      | Beløb |      |
| 29  | Beløb | Tælleværk | 5861 | 5862 | Beløb |      |
|     | Beløb | Lønart    | 1951 |      | Beløb |      |
| 35  | Beløb | Lønart    | 1339 |      | Beløb |      |
|     | Beløb | Lønart    | 1351 | 1356 | Beløb |      |
| 36  | Beløb | Lønart    | 1331 | 1335 | Beløb |      |
|     | Antal | Lønart    | 1331 | 1335 | Antal |      |
| 91  | Beløb | Lønart    | ?    |      | Beløb | Ad 4 |
| 121 | Beløb | Tælleværk | 2001 |      | Beløb |      |
|     | Beløb | Tælleværk | 2007 |      | Beløb |      |
|     | Beløb | Lønart    | 2201 | 2447 | Beløb |      |
| 122 | Beløb | Lønart    | 8001 |      | Beløb |      |
|     | Beløb | Lønart    | 8201 | 8447 | Beløb |      |
| 123 | Beløb | Lønart    | ?    |      | Beløb | Ad 5 |
| 124 | Beløb | Lønart    | ?    |      | Beløb | Ad 6 |
| 132 | Beløb | Lønart    | 1371 |      | Beløb |      |
| 210 | Beløb | Tælleværk | 6005 |      | Beløb |      |
|     | Antal | Lønart    | 6221 |      | Antal |      |
| 232 | Beløb | Lønart    | ?    |      | Beløb | Ad 7 |
| 332 | Beløb | Lønart    | ?    |      | Beløb | Ad 8 |
| 432 | Beløb | Lønart    | ?    |      | Beløb | Ad 9 |

Ad 1,

Egne lønarter til håndtering af præsterede overtimer. Der er tale om de samme lønarter som benyttes i type 36. Ad2,

Husk evt. eget tælleværk til felt 21 i elndkomst, fri kost og logi.

Ad 3,

Egne lønarter til fravær i forbindelse med egen sygdom, børns sygdom, barsel, ulykke og andet fravær, hvortil der ydes betaling, herunder feriefridage, børnefridage, omsorgsdage mv. Deltagelse i uddannelses- og kursusaktivitet betragtes i denne sammenhæng ikke som fravær.

Fraværstimerne skal ikke medtages i opgørelsen af de præsterede timer under type 10.

Skal angives med både antal og beløb.

Ad 4,

Egen lønart til Bruttotrækordninger

Ad 5,

Egen lønart til Medarbejderbidrag til aldersopsparinger o.l. ordninger Ad 6,

Egen lønart til Arbejdsgiverbidrag til aldersopsparinger o.l. ordninger Ad 7,

Egen lønart til Uregelmæssige betalinger: Kompensationsbetalinger

Ad 8,

Egen lønart til Uregelmæssige betalinger: efterregulering af løn

Ad 9,

Egen lønart til Uregelmæssige betalinger: Andet

#### Opsætning af lønstatistikken for fastlønnede. I kolonnen Person skal angives følgende typer:

100 200 350

400

600

600

610 620

700

800

| CI.: 4 +: 1 |         |       | 1 and the alternation of all and all all all all all all all all all al |                   |         |        | failers  |             |
|-------------|---------|-------|-------------------------------------------------------------------------|-------------------|---------|--------|----------|-------------|
| VKITT TIL   | næste   | DIOK. | i an-individer                                                          | $\cap \cap$       | Check : | at der | talgenge | onsætning   |
| JINITE UI   | TIC JUC | DIOK  |                                                                         | <u>v</u> <u>y</u> | CIICCK  | acaci  | longenae | opsoulling. |
|             |         |       |                                                                         | ~                 |         |        | <u> </u> |             |

| Туре | Felt  | Туре      | Fra  | Til  | Fra felt | NB!   |
|------|-------|-----------|------|------|----------|-------|
| 10   | Beløb | Tælleværk | 9813 | 9814 | Beløb    |       |
| 11   | Beløb | Tælleværk | 9869 |      | Beløb    |       |
| 13   | Beløb | Tælleværk | 5111 |      | Beløb    |       |
| 15   | Beløb | Tælleværk | 9819 | 9820 | Beløb    |       |
|      | Beløb | Tælleværk | 9826 |      | Beløb    | Ad1   |
| 22   | Beløb | Tælleværk | 1809 |      | Beløb    |       |
| 25   | Beløb | Lønart    | 1901 | 1902 | Beløb    |       |
|      | Beløb | Lønart    | 4903 |      | Beløb    |       |
| 26   | Antal | Tælleværk | 5146 |      | Beløb    |       |
| 27   | Beløb | Lønart    | ?    |      | Beløb    | Ad 2  |
|      | Antal | Lønart    | ?    |      | Antal    | Ad 2  |
| 29   | Beløb | Tælleværk | 5861 | 5862 | Beløb    |       |
|      | Beløb | Lønart    | 1951 |      | Beløb    |       |
| 34   | Beløb | Lønart    | 1391 | 1395 |          |       |
|      | Antal | Tælleværk | 5003 |      |          |       |
|      | Antal | Tælleværk | 5033 |      |          |       |
|      | Antal | Tælleværk | 5063 |      |          | Ad 3  |
| 35   | Beløb | Lønart    | 1339 |      | Beløb    |       |
|      | Beløb | Lønart    | 1351 | 1356 | Beløb    |       |
| 37   | Beløb | Lønart    | ?    |      | Beløb    | Ad 4  |
|      | Antal | Lønart    | ?    |      | Antal    | Ad 4  |
| 91   | Beløb | Lønart    | ?    |      | Beløb    | Ad 5  |
| 121  | Beløb | Tælleværk | 2001 |      | Beløb    |       |
|      | Beløb | Tælleværk | 2007 |      | Beløb    |       |
|      | Beløb | Lønart    | 2201 | 2423 | Beløb    |       |
| 122  | Beløb | Lønart    | 8001 |      | Beløb    |       |
|      | Beløb | Lønart    | 8201 | 8423 | Beløb    |       |
| 123  | Beløb | Lønart    | ?    |      | Beløb    | Ad 6  |
| 124  | Beløb | Lønart    | ?    |      | Beløb    | Ad 7  |
| 132  | Beløb | Lønart    | 1371 |      | Beløb    |       |
| 232  | Beløb | Lønart    | ?    |      | Beløb    | Ad 8  |
| 332  | Beløb | Lønart    | ?    |      | Beløb    | Ad 9  |
| 432  | Beløb | Lønart    | ?    |      | Beløb    | Ad 10 |

Ad1,

Husk evt. eget tælleværk til felt 21 i elndkomst, fri kost og logi.

Ad 2,

Egen lønarter til fravær med delvis eller ingen betaling. Feriedage uden betaling medtages i type 26, mens fravær med fuld betaling medtages i type 34.

Beløb

Beløb skal indberettes, hvis arbejdsgiveren yder en delvis betaling i fm. Medarbejderens fravær.

Det kan fx være de tilfælde, hvor medarbejderen kun får delvis løn i fm. Barsel o.l.

Fraværsdage

Antal fraværsdage skal altid indberettes, uanset om arbejdsgiveren yder ingen eller delvis betaling til fraværsdagene (ekskl. Dagene i type 26 og 34).

Ad 3,

Egne lønarter til fravær i forbindelse med egen sygdom, børns sygdom, barsel, ulykke og andet fravær, hvortil der ydes betaling, herunder feriefridage, børnefridage, omsorgsdage mv. Deltagelse i uddannelses- og kursusaktivitet betragtes i denne sammenhæng ikke som fravær.

Fraværstimerne skal ikke medtages i opgørelsen af de præsterede timer under type 10.

Skal angives med både Antal og Beløb.

Ad 4,

Egne lønarter til den samlede overtidsbetaling angives med Antal og Beløb.

Ad 5,

Egen lønart til Bruttotrækordninger

Ad 6,

Egen lønart til Medarbejderbidrag til aldersopsparinger o.l. ordninger Ad 7,

Egen lønart til Arbejdsgiverbidrag til aldersopsparinger o.l. ordninger Ad 8,

Egen lønart til Uregelmæssige betalinger: Kompensationsbetalinger Ad 9,

Egen lønart til Uregelmæssige betalinger: efterregulering af løn Ad 10,

Egen lønart til Uregelmæssige betalinger: Andet

#### Fixliste

| Bug Id | MS solve/Org. bug Id | Description                                                       |
|--------|----------------------|-------------------------------------------------------------------|
| 61462  | 115102613302206      | XML filer til ACF, når der er ovf til feriefonden Path            |
| 61454  | 115021712410167      | Løn, udstedelse af rest eFeriekort ACF, frat. Funk                |
| 61455  | 115101913277752      | Problemer i forhold til FP-indberetning til SKAT                  |
| 61456  | 115102013283081      | Udbetaling af feriepenge til fratrådt funktionær                  |
| 61457  | 115062312871938      | Udbetaling af gammel ferie                                        |
| 61459  | 115101613271945      | Vejleding vedrørende feriekort                                    |
| 61447  | 115092813205480      | Fratrædelse af funktionær, fejl med ACF                           |
| 61449  | 115100513229651      | Ønske vedr. ACF Optjening/Nedskrivningsfilen                      |
| 61450  | 115100513229876      | Løn, optjening/nedskrivning fratrådt funktionær                   |
| 61451  | 115100513229651      | Udbetaling af ferie til fratrådt funktionær                       |
| 61414  | 115051812742709      | Løn, ferie i timer, rettelse i årsafslutningspatch                |
| 61460  |                      | Henvendelse fra DA, vedr. fejl i mange indberetninger fra C5, tre |
|        |                      | generelle problemer                                               |
| 61430  |                      | Fri telefon ny sats                                               |
| 61433  |                      | Nye ATP satser                                                    |
| 61464  |                      | Lønart 4408 skal ikke indgå i tv 9112                             |

Der er rettet i følgende elementer:

| Туре | Element                        |
|------|--------------------------------|
| MAC  | ApplBuild                      |
| MAC  | APPLVERSIONLIST                |
| XAL  | 4402008Update                  |
| XAL  | 4402008UpdateSys               |
| FNC  | .GetApplVersion                |
| FNC  | PayEmplTable.PayDA_XMLEHoliday |

Bilag 1: Systemparametre til feriekort og elndkomst

| Benyttes af | Systemnavn        |           | Nummer |      |                | Navn                           |
|-------------|-------------------|-----------|--------|------|----------------|--------------------------------|
|             |                   |           | Alm.   | ACF  | Ferie<br>Konto |                                |
| Feriekort   | Ferie afholdt     | Tælleværk | 5144   | 5144 | 5144           | Forbrugte feriedage            |
| Feriekort   | Ferie beregnet    | Tælleværk | 5113   | 5113 | 5113           | Beregnede feriepenge           |
| Feriekort   | Ferie berettiget  | Tælleværk | 5111   | 5111 | 5111           | Ferieberettigende løn          |
| Feriekort   | Ferie br. grundl. | Tælleværk | 5161   | 5161 | 5162           | Afregnede feriepenge           |
| Feriekort   | Ferie bruttoskat  | Tælleværk | 9291   | 9261 | 9291           | AM-bidrag, feriepenge          |
| Feriekort   | Ferie dg.e. 2/5   | Tælleværk | 5147   | 5147 | 5147           | Afviklet feriedage efter 2/5   |
| Feriekort   | Ferie dg. f. 2/5  | Tælleværk | 5149   | 5149 | 5149           | Forbrugte feriedage før 2/5    |
| Feriekort   | Ferie efter 2/5   | Tælleværk | 5156   | 5156 | 5156           | Udb. af restferiep. efter 2/5  |
| Feriekort   | Ferie feriedage   | Tælleværk | 5101   | 5104 | 5101           | Beregnede feriedage            |
| Feriekort   | Ferie forbrugt    | Tælleværk | 5152   | 5152 | 5152           | Forbrugt feriepenge            |
| Feriekort   | Ferie fradrag     | Tælleværk | 5176   | 5176 | 5176           | Fradrag feriepengeafr., Total  |
| Feriekort   | Ferie før 2/5     | Tælleværk | 5159   | 5159 | 5159           | Forbrugt feriepenge før 2/5    |
| Feriekort   | Ferie optjent     | Tælleværk | 5151   | 5151 | 5151           | Optjente feriepenge            |
| Feriekort   | Ferie penge       | Tælleværk | 5119   | 5119 | 5119           | Beregnede feriepenge i alt     |
| Feriekort   | Ferie penge nett. | Tælleværk | 5174   | 5177 | 5175           | Afregnede FP, Netto            |
| Feriekort   | Ferie SH br. gr.  | Tælleværk | 5361   | 5361 | 5362           | Afregnede S/H                  |
| Feriekort   | Ferie SH br.skat  | Tælleværk | 9296   | 9296 | 9296           | AM-bidrag, S/H-penge           |
| Feriekort   | Ferie SH forskud  | Tælleværk | 5393   | 5393 | 5393           | Udbetaling S/H                 |
| Feriekort   | Ferie SH fradrag  | Tælleværk |        |      |                |                                |
| Feriekort   | Ferie SH netto    | Tælleværk | 5373   | 5373 | 5374           | Afregnede S/H, Netto           |
| Feriekort   | Ferie SH opspar.  | Tælleværk | 5312   | 5312 | 5312           | Beregnede S/H                  |
| Feriekort   | Ferie SH skat     | Tælleværk | 9298   | 9298 | 9298           | A-skat, S/H-penge              |
| Feriekort   | Ferie SH trækgr.  | Tælleværk | 5371   | 5371 | 5372           | Trækgrundlag, SH afregnede     |
| Feriekort   | Ferie skat        | Tælleværk | 9293   | 9293 | 9293           | A-skat, feriepenge             |
| Feriekort   | Ferie sygepenge   | Tælleværk | 5112   | 5112 | 5112           | Beregnede sygeferiepenge       |
| Feriekort   | Ferie trækgrundl. | Tælleværk | 5172   | 5172 | 5173           | Trækgrundlag – FP, Afregning   |
| Feriekort   | Ferie udb.tillæg  | Tælleværk | 5222   | 5222 | 5222           | Udbetalt ferietillæg           |
| Feriekort   | Ferie udbetalt    | Tælleværk | 5153   | 5153 | 5153           | Udbetaling af feriepenge       |
| Fratrædelse | Fratr. A-skat 1   | Tælleværk | 9906   | 9906 | 9906           | Beregnet A-skat                |
| Fratrædelse | Fratr. A-skat 2   | Tælleværk | 9916   | 9916 | 9916           | Beregnet A-skat                |
| Fratrædelse | Fratr. A-skat 3   | Tælleværk | 9926   | 9926 | 9926           | Beregnet A-skat                |
| Fratrædelse | Fratr. b.skat 1   | Tælleværk | 9907   | 9907 | 9907           | Beregnet AM-bidrag             |
| Fratrædelse | Fratr. b.skat 2   | Tælleværk | 9917   | 9917 | 9917           | Beregnet AM-bidrag             |
| Fratrædelse | Fratr. b.skat 3   | Tælleværk | 9927   | 9927 | 9927           | Beregnet AM-bidrag             |
| Fratrædelse | Fratr. bruttopct. | Satskode  | 4011   | 4011 | 4011           | AM-bidrag procent, medarb.     |
| Fratrædelse | Fratr. bruttopl.  | Tælleværk | 9941   | 9941 | 9941           | AM-bidragspligtig indkomst     |
| Fratrædelse | Fratr. dage 1     | Tælleværk | 9904   | 9904 | 9904           | Rest feriedage                 |
| Fratrædelse | Fratr. dage 2     | Tælleværk | 9914   | 9914 | 9914           | Opsparede feriedage            |
| Fratrædelse | Fratr. dage 3     | Tælleværk | 9924   | 9924 | 9924           | Opsparede feriedage            |
| Fratrædelse | Fratr. feriep.    | Tælleværk | 9940   | 9940 | 9940           | Total feriepenge til afregning |
| Fratrædelse | Fratr. feriep.1   | Tælleværk | 9905   | 9905 | 9905           | Rest feriepenge                |
| Fratrædelse | Fratr. feriep.2   | Tælleværk | 9915   | 9915 | 9915           | Opsparede feriepenge           |
| Fratrædelse | Fratr. feriep.3   | Tælleværk | 9925   | 9925 | 9925           | Opsparede feriepenge           |
| Fratrædelse | Fratr. frikort    | Tælleværk | 9943   | 9943 | 9943           | Total anvendt frikort          |
| Fratrædelse | Fratr. netto 1    | Tælleværk | 9908   | 9908 | 9908           | Beregnede netto feriepenge     |
| Fratrædelse | Fratr. netto 2    | Tælleværk | 9918   | 9918 | 9918           | Beregnede netto feriepenge     |
| Fratrædelse | Fratr. netto 3    | Tælleværk | 9928   | 9928 | 9928           | Beregnede netto feriepenge     |

| Fratrædelse | Fratr. skattepl.  | Tælleværk | 9942 | 9942 | 9942 | A-skattepligtig indkomst    |
|-------------|-------------------|-----------|------|------|------|-----------------------------|
| Fratrædelse | Fratr. trækpct.   | Satskode  | 3001 | 3001 | 3001 | Trækprocent                 |
| Feriekort   | Trækbrutto        | Sats      | 5371 | 5371 | 5372 | AM-bidrag, S/H afregning    |
| Feriekort   | Trækprocent       | Sats      | 5373 | 5373 | 5374 | A-skat, S/H afregning       |
| Feriekort   | Forbr.rest dg     | Tælleværk | 5444 | 5444 | 5444 | Forbrugte rest feriedage    |
| Feriekort   | Forb.rest kr.     | Tælleværk | 5452 | 5452 | 5452 | Forbrugte rest feriepenge   |
| Feriekort   | Ferie udbet.inde  | Tælleværk | 5691 | 5691 | 5691 | Udbet. Feriepenge indev. År |
| Feriekort   | Ferie afv. Indev  | Tælleværk | 5692 | 5692 | 5692 | Afvikl. Feriedage indev. År |
| Feriekort   | Opsp. F.fridage   |           |      |      |      |                             |
| Feriekort   | Rest feriedage    | Tælleværk |      | 5499 |      | Rest feriedage i alt        |
| Feriekort   | Fritv.opsp. brutt | Tælleværk |      | 5890 |      | Rest Fritvalgskonto         |
| Feriekort   | Rest feriepenge   | Tælleværk |      | 5498 |      | Rest feriepenge i alt       |

### Systemparametre til elndkomst

| Systemnavn      | Navn på S74                     | Туре      | Nummer | Navn                          |
|-----------------|---------------------------------|-----------|--------|-------------------------------|
| S74 (13)        | Løn mv.                         | Tælleværk | 9813   | AM-bidragspligtig indkomst    |
| S74 (14)        | Overførselsindkomster mv.       | Tælleværk | 9814   | AM-fri indkomst               |
| S74 (15)        | Indeholdt A-skat                | Tælleværk | 9815   | A-skat i alt                  |
| S74 (16)        | Indeholdt AM-bidrag             | Tælleværk | 9816   | AM-bidrag i alt               |
| S74 (19)        | Værdi af fri bil                | Tælleværk | 9819   | Værdi fri bil                 |
| S74 (20)        | Værdi af fri telefon            | Tælleværk | 9820   | Værdi fri telefon             |
| S74 (21)        | Værdi af kost og logi           | Tælleværk |        |                               |
| S74 (36)        | B-indkomst                      | Tælleværk | 9836   | B-indkomst incl. AM-bidrag    |
| S74 (38)        | B-indkomst u/arb.m.bidrag       | Tælleværk | 9838   | B-indkomst excl. AM-bidrag    |
| S74 (39)        | Hædersgaver mv.                 | Tælleværk | 9839   | Hædersgaver mv.               |
| S74 (40)        | Naturalie ydelser fra fonde mv. | Satskode  | 30994  | Uddeling fra fonde/foreninger |
| S74 (46)        | ATP-bidrag                      | Tælleværk | 9846   | ATP-bidrag                    |
| S74 (48)        | Skattefri rejse og befordr.     | Tælleværk | 9848   | Skattefri rejse og befordring |
| S74 (50)        | Værdi af fri helårsbolig        | Satskode  | 3091   | Fri bolig                     |
| S74 (51)        | Værdi af fri sommerbolig i udl. | Satskode  | 3094   | Fri sommerbolig               |
| S74 (52)        | Værdi af fri lystbåd            | Satskode  | 3095   | Fri lystbåd                   |
| S74 (53)        | Værdi af fri TV-licens          | Satskode  | 3096   | Fri TV/radio                  |
| S74 (60)        | Ydet personalelån               | Satskode  | 30991  | Personalelån                  |
| S74 (61)        | Fri helårsbolig for direktør    | Satskode  |        | Koden er udgået               |
| S74 (62)        | Fri sommerbolig i udlandet      | Satskode  | 30993  | Fri sommerbolig i udlandet    |
| S74 (63)        | Frikort off. befordring         | Satskode  | 3090   | Frikort off. befordring       |
| S74 (64)        | Diverse beløb forskerstud.      | Tælleværk | 9864   | Diverse beløb (forskerstud.)  |
| S74 (67)        | Yderligere oplysninger          | Satskode  | 3098   | Yderligere oplysninger, S74   |
| S74 (68)        | Kode                            | Satskode  | 30990  | Kode S74                      |
| S74 (69)        | Jubilæums- og fratræd.g.        | Tælleværk | 9869   | Jubilæums- og fratrædelsesg.  |
| S74 (70)        | Fratrædelsesgodtgørelse         | Tælleværk | 2596   | Pens.indb. fratrædelsesg.     |
| S74 (71)        | Tingsgaver                      | Tælleværk | 2592   | Tingsgaver fratrædelsesg.     |
| S74 (17)        | Indeholdt SP-bidrag             | Tælleværk |        |                               |
| S74 (71A)       | Tingsgaver – Jubilæumsg.        | Tælleværk | 2591   | Tingsgaver jubilæumsgrat.     |
| S74 (70A)       | Jubilæumsgodtgørelse            | Tælleværk | 2595   | Pens.indb. jubilæumsgrat.     |
| S74 (69A)       |                                 |           |        |                               |
| S74 (65)        | Afgiftsberigtiget aktieløn      | Tælleværk | 9865   | Afgiftsberigtiget aktieløn    |
| Brutto indk.    | Brutto indkomst                 | Tælleværk | 9804   | Bruttoindkomst inc. pens ATP  |
| Løntimer        | Løntimer                        | Tælleværk | 9806   | Arbejdstimer inc. ferie u løn |
| Barsel udl      | Barselsudligningsfonds kode     | Satskode  | 8070   | Barselsudligningsordning      |
| Ferie afv. Indv | Feriedage som er udbetalt       | Tælleværk | 5692   | Afvikl. Feriedage indev. år   |

| Fritvalg         | Fritvalgskonto                                     | Tælleværk | 5873  | Afregnede Fritvalgskonto Netto |
|------------------|----------------------------------------------------|-----------|-------|--------------------------------|
| Brutto feriep    | Brutto feriepenge                                  | Tælleværk | 9805  | Bruttoferiepengebeløb          |
| S74 (22)         | Arb.g.adm. pensionsordning                         | Tælleværk | 9822  | Svensk pensionsordning         |
| S74 (23)         | AM-bidrag af arb.g.adm                             | Tælleværk | 9823  | AM-bidrag af svensk pension    |
| S74 (54)         | Værdi af fri telefon                               | Tælleværk | 9854< | Fri telefon, B-indkomst        |
| S74 (66)         | Pc-ordning                                         | Tælleværk | 9866  | PC-ordning, medarb. andel      |
| S74 (83)         | Antal sødage for medarbejder                       | Tælleværk | 9883  | Sødage                         |
| S74(55)          | Værdi af andre personalegoder                      |           |       |                                |
| Fratr. År 1      | Årstal ved fratrædelse 1                           | Tælleværk | 9900  | Opsparingsår                   |
| Fratr. År 2      | Årstal ved fratrædelse 2                           | Tælleværk | 9910  | Opsparingsår                   |
| Fratr. År 3      | Årstal ved fratrædelse 3                           | Tælleværk | 9920  | Opsparingsår                   |
| Rest feriedage   | Rest feriedage til eFeriekort                      | Tælleværk | 5140  | Rest feriedage                 |
| Fritv.Opsp.brutt | Opsparet Fritvalg brutto                           | Tælleværk | 5890  | Rest Fritvalgskonto            |
| Rest feriepenge  | Rest feriepenge netto eFeriekort                   | Tælleværk | 5150  | Rest feriepenge                |
| Feriekto.Net FP  | FerieKonto netto feriepenge                        | Tælleværk | 5175  | FerieKontoafregnede FP.        |
| Feriekto.ovf.dg  | Feriedage overført til FerieKonto<br>v/fratrædelse | Lønart    | 9004  | Indbetalt til FerieKonto       |
| Ferie afh f 1/5  | Forbrugt feriepenge før 1/5 (ACF)                  | Tælleværk | 5154  | Forbrugt feriepenge før 1/5    |
| Arb.b.sundh.     | Arbejdsgiverbetalt<br>sundhedsforsikring           | Tælleværk | 9826  | Abg. Betalt sundhedsforskning  |
| Fer.dg.af f. 1/5 | Forbrugt feriedage før 1/5 (ACF)                   | Tælleværk | 5139  | Feriedage før 1/5              |
| S74(56)          | Værdi af anden personalegoder,<br>under bundgrænse |           |       |                                |

Nyhedsbrev løn

Microsoft Dynamics is a line of integrated, adaptable business management solutions that enables you and your people to make business decisions with greater confidence. Microsoft Dynamics works like and with familiar Microsoft software, automating and streamlining financial, customer relationship, and supply chain processes in a way that helps you drive business success.

United States and Canada toll free: (888) 477-7989 Worldwide: (1) (701) 281-6500 www.microsoft.com/dynamics

The information contained in this document represents the current view of Microsoft Corporation on the issues discussed as of the date of publication. Because Microsoft must respond to changing market conditions, this document should not be interpreted to be a commitment on the part of Microsoft, and Microsoft cannot guarantee the accuracy of any information presented after the date of publication.

This white paper is for informational purposes only. MICROSOFT MAKES NO WARRANTIES, EXPRESS, IMPLIED, OR STATUTORY, AS TO THE INFORMATION IN THIS DOCUMENT.

Complying with all applicable copyright laws is the responsibility of the user. Without limiting the rights under copyright, no part of this document may be reproduced, stored in, or introduced into a retrieval system, or transmitted in any form or by any means (electronic, mechanical, photocopying, recording, or otherwise), or for any purpose, without the express written permission of Microsoft Corporation. Microsoft may have patents, patent applications, trademarks, copyrights, or other intellectual property rights covering subject matter in this document. Except as expressly provided in any written license agreement from Microsoft, the furnishing of this document does not give you any license to these patents, trademarks, copyrights, or other intellectual property.

© 2015 Microsoft. All rights reserved. Microsoft, Microsoft Dynamics and the Microsoft Dynamics logo are trademarks of the Microsoft group of companies.